# 5 縦断観測

縦断観測をおこないます。

縦断観測で対応している測量機は "レベル" と "TS" です。 レベルは "電子レベル" と "自動レベル" が使用可能です。 水準測量 (観測) はできません。

TSを使用していても、変化点や構造物までの距離はセットされません。巻尺等で計測 し入力してください。

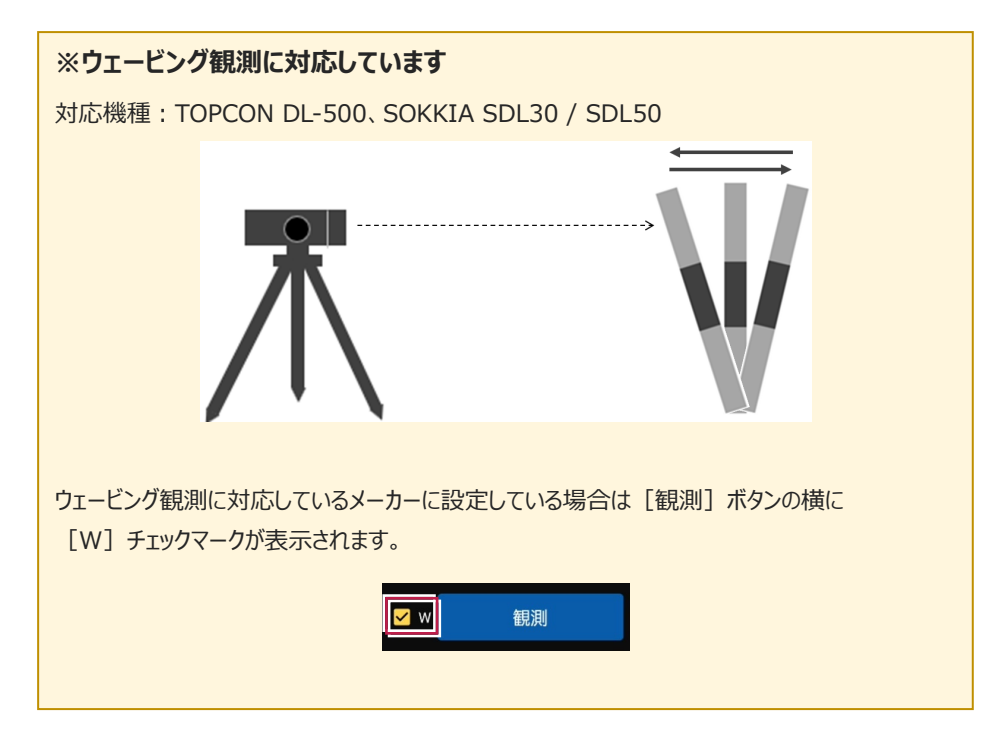

# 5-1 器械と接続する

FIELD-POCKETと、観測で使用する器械(レベル)を接続します。 器械は電源を入れ、接続可能な状態にしておいてください。

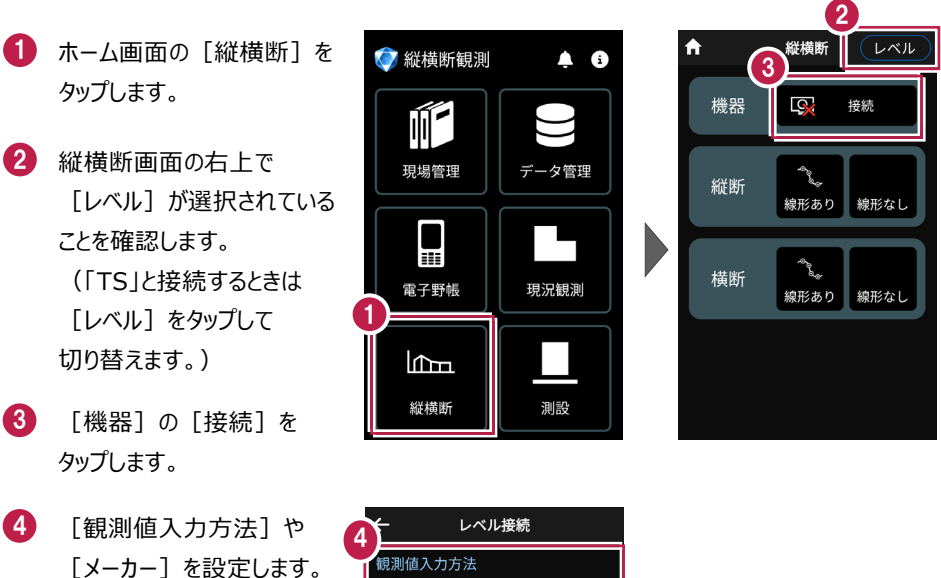

互 [接続]をタップします。

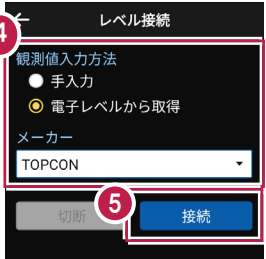

#### 以降の手順は

[電子野帳]の[接続]と 同様です。 詳しくは「電子野帳」の「器械と 接続する」を参照してください。

基本操作-97

# 5-2 縦断観測(線形あり)をおこなう

縦断観測(線形あり)をおこないます。

ここでは、電子レベルで「BM.1」「BP」「KA.1-1」「NO.1」「KE.1-1」を観測して 入力する例で説明します。

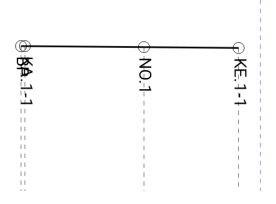

# ■データ管理を起動します

- ホーム画面の [データ管理]
   をタップします。
- データ管理画面の [データ] の [路線] をタップします。

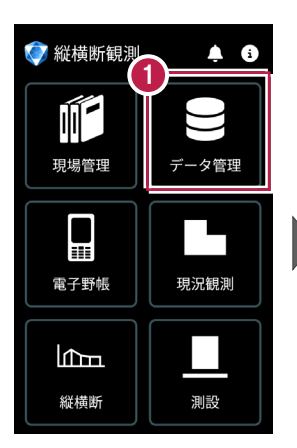

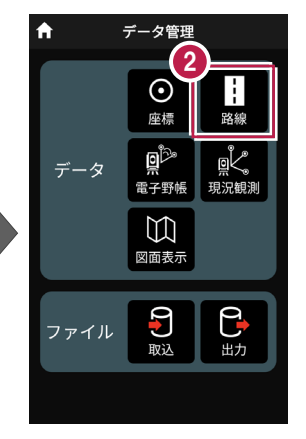

# ■路線データを取り込みます

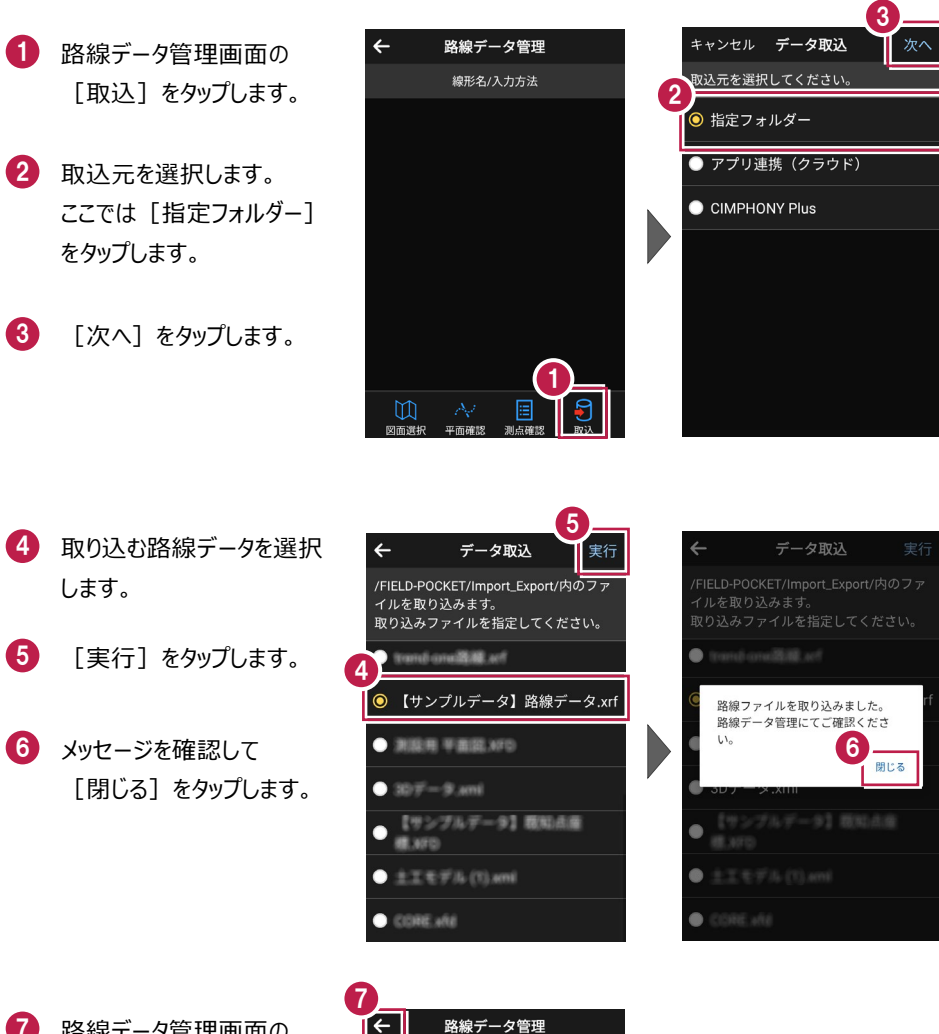

路線データ管理画面の [←]をタップします。

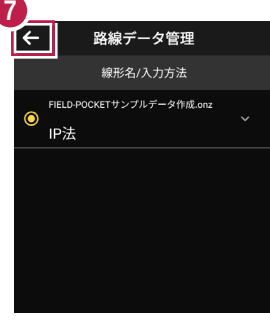

基本操作-99

# ■ 縦断(線形あり)を起動します

- 1 ホーム画面の [縦横断]を タップします。
- 2 縦横断画面の「縦断」の [線形あり] をタップします。

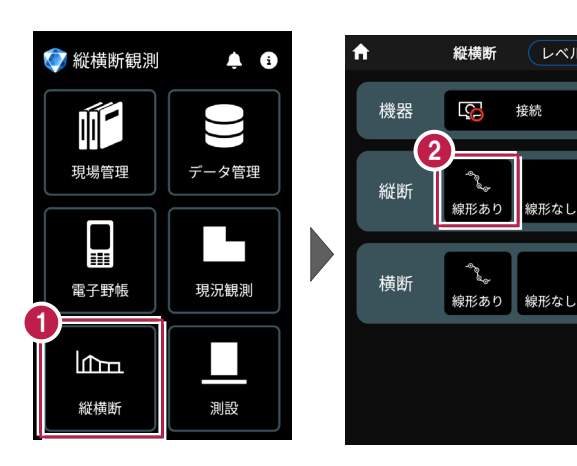

(レベル

接続

# ■BM 点を入力します

 メッセージを確認して [閉じる]をタップします。

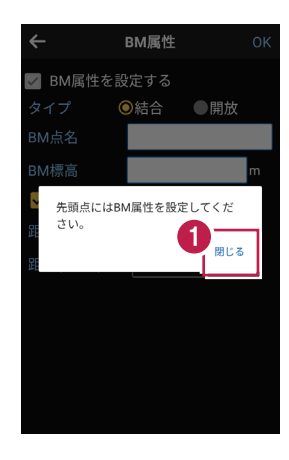

2 BM点名、BM標高を設定 します。

3 [BMを挿入する]をタップ します。

[距離(BM~)]には
 BM点から器械位置方向の
 距離を入力します。

- ④ 設定を終了したら [OK] をタップします。
- 🧕 [観測]をタップします。

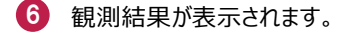

🚺 [次へ]をタップします。

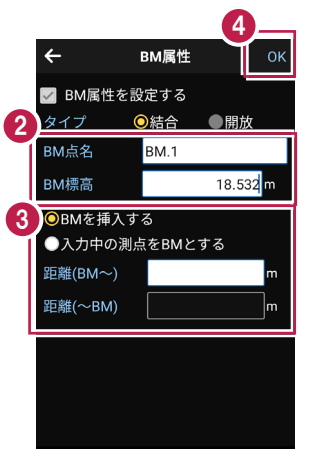

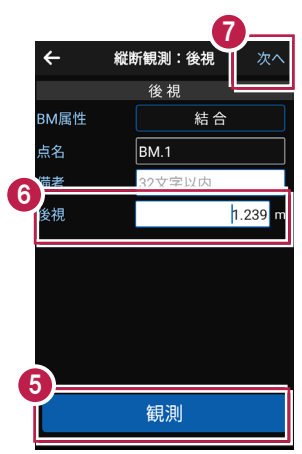

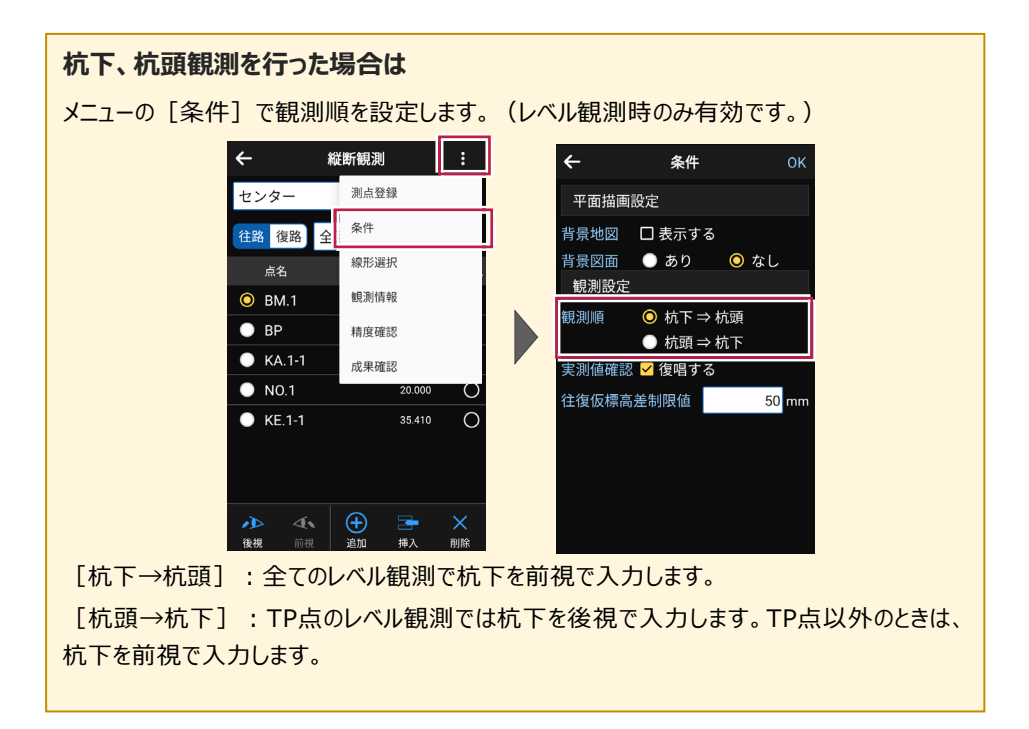

# ■「BP」を入力します

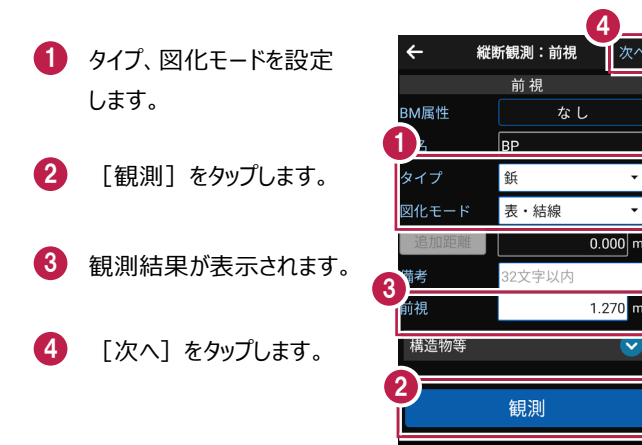

## タイプについて

「杭」か、「鋲」か、「変化点」かを設定します。 現地での設置が、杭(FS≠杭下)のときは、「杭」にします。 現地での設置が、鋲(FS=杭下)のときは、「鋲」にします。杭下の入力は不可になります。 地盤高のみで、地形の変化する箇所を観測したときは、「変化点」にします。

#### 追加距離、単距離について

タップすると [追加距離] [単距離] が切り替わります。

[追加距離] :実追加距離(単距離を累積した実際の追加距離値)を入力します。

[単距離]:直前行との実追加距離の差を入力します。路線が途中から始まる場合には、 初点に追加距離を入力してください。

※ [単距離] を変更した場合は、該当点の [追加距離] は連動して変更されますが、 以降の [追加距離] は変更しません。

基本操作-103

### 図化モードについて

測点ごとに、ONEの《CAD》の縦断図に図化するときのモードを設定します。

[表・結線]:縦断表内のデータと現況の結線データ、縦線を図化します。

[結線のみ]:現況の結線データのみ図化し、縦線や縦断表内のデータは図化しません。

[表のみ]:現況の結線はせず、縦線と縦断表内のデータを図化します。

[図化なし]:縦断表内のデータ、縦線、現況の結線データのいずれも図化しません。

[測点のみ]:測点のマークのみ図化します。

次図は、測点No.1~No.3までの中でNo.2の図化モードを変更した場合の《CAD》の縦断 図の例です。No.1、No.3の図化モードは、[表・結線]です。

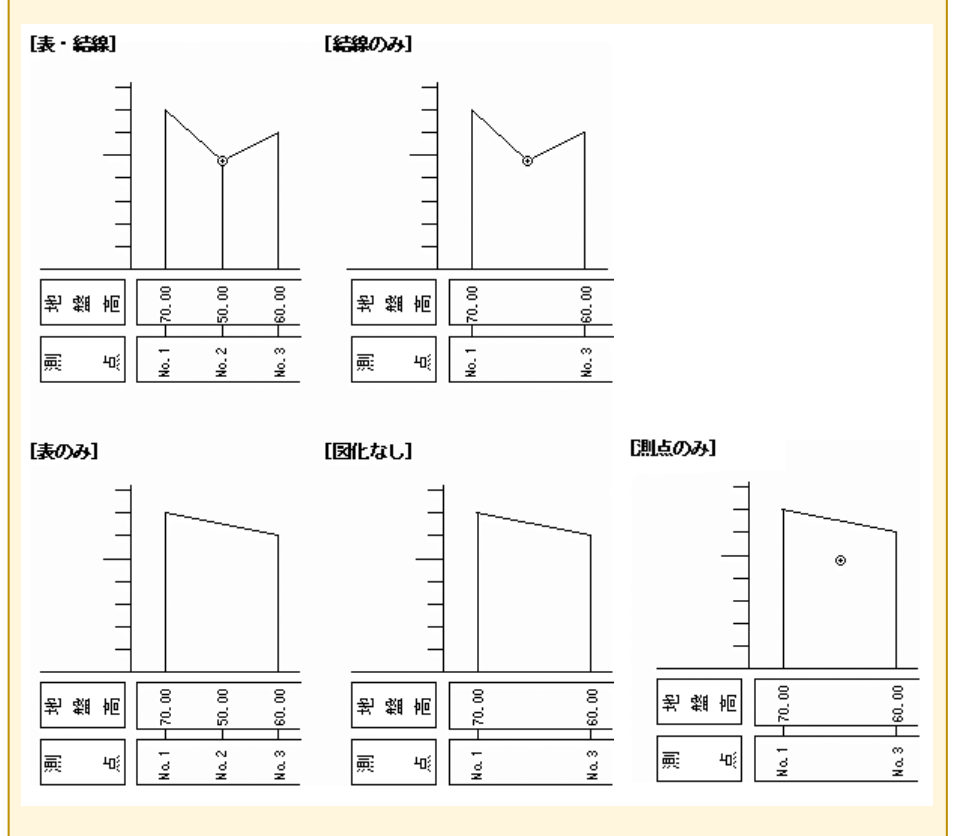

 タイプ、図化モードを設定 します。
 【観測】をタップします。
 観測結果が表示されます。
 【次へ】をタップします。

■「KA.1-1」を入力します

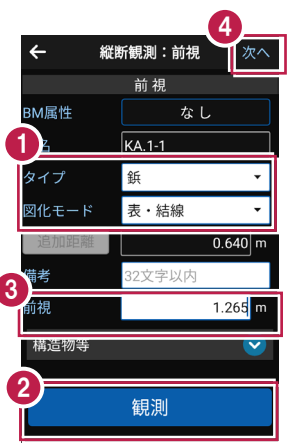

# ■「NO.1」を入力します

- タイプ、図化モードを設定 します。
- 2 [観測] をタップします。
- 3 観測結果が表示されます。
- 4 [次へ]をタップします。

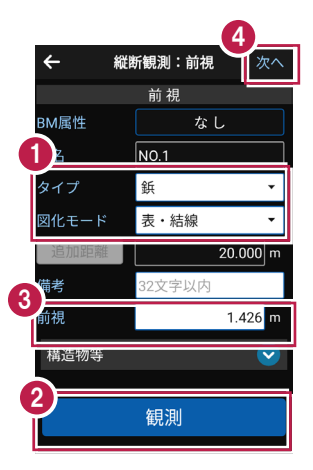

■「KE.1-1」を入力します

- タイプ、図化モードを設定します。
   [観測]をタップします。
   観測結果が表示されます。
   [次へ]をタップします。
- 5 [←] をタップして、縦断観 測画面へ戻ります。

| ÷     | 縦断観測:前視 次へ |
|-------|------------|
|       | 前視         |
| BM属性  | なし         |
| 1     | KE.1-1     |
| タイプ   | 鋲 🔹        |
| 図化モード | 表・結線 ▼     |
| 追加距離  | 35.410 m   |
| 備考    | 32文字以内     |
| 前視    | 1.570 m    |
| 構造物等  |            |
| 2     | 観測         |

| 5          |              |  |  |  |  |
|------------|--------------|--|--|--|--|
| <b>←</b> 縦 | ← 縦断観測:前視 次へ |  |  |  |  |
|            |              |  |  |  |  |
| BM属性       | なし           |  |  |  |  |
| 点名         | N0.2         |  |  |  |  |
| タイプ        | 鋲 🗸          |  |  |  |  |
| 図化モード      | 表・結線 ▼       |  |  |  |  |
| 追加距離       | 40.000 m     |  |  |  |  |
| 備考         | 32文字以内       |  |  |  |  |
| 前視         | m            |  |  |  |  |
| 構造物等       |              |  |  |  |  |
|            |              |  |  |  |  |
| 観測         |              |  |  |  |  |
|            |              |  |  |  |  |

# 5-3 ポール観測をおこなう

ポール観測をおこないます。

ここでは、「NO.1」と「KE.1-1」の間に境界ブロックを入力する例で説明します。

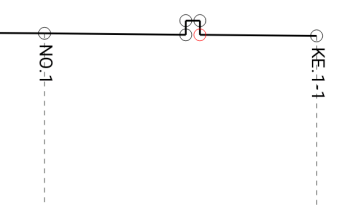

# ■1 点目を入力します

- 「KE.1-1」をタップします。
- 2 [挿入]をタップします。
- 点名(未入力)、
   タイプ、図化モード、追加
   距離、備考を設定します。
- 4 [観測]をタップします。
- ⑤ 観測結果が表示されます。
- 6 [保存]をタップします。

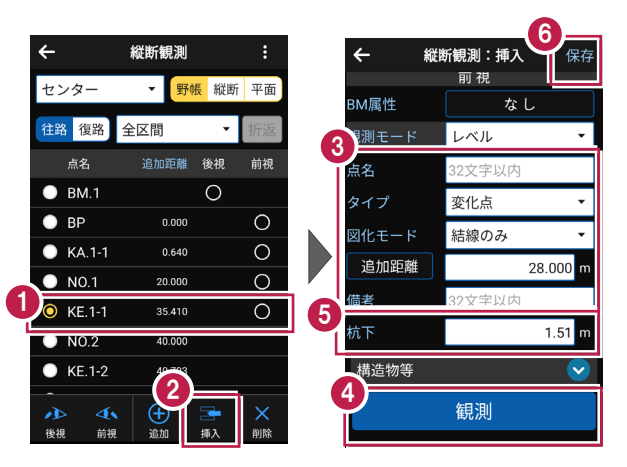

## ■ポール観測で2点目を入力します

4

センター

往路 復路

BM.1

ΒP

KA.1-1

NO.1

. O KE.1-1

 縦断観測

全区間

▼ 野帳 縦断 平面

 $\cap$ 

追加距離 後視

0.000

0.640

20.000

28.000

35.410

2

•

前視

Ο

Ο

0

 $\cap$ 

Ο

- 「KE.1-1」をタップします。
- 2 [挿入] をタップします。
- 3 観測モードで「ポール」を選択します。
- 4 点名(未入力)、
   タイプ、図化モード、単距離、
   備考、比高を設定します。
- 5 [保存]をタップします。

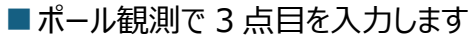

- 「KE.1-1」をタップします。
- 2 [挿入]をタップします。
- 3 観測モードで「ポール」を選択 します。
- 4 点名(未入力)、
   タイプ、図化モード、単距離、
   備考、比高を設定します。
- 5 [保存]をタップします。

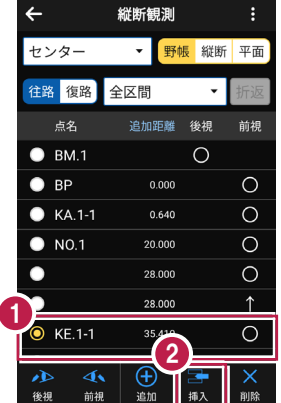

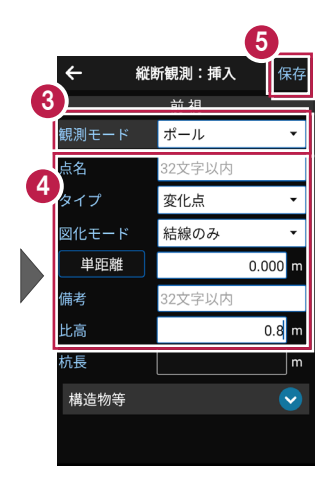

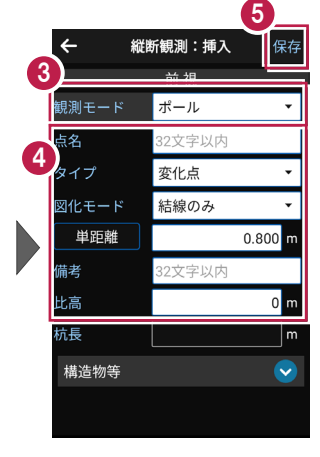

# ■ポール観測で4点目を入力します

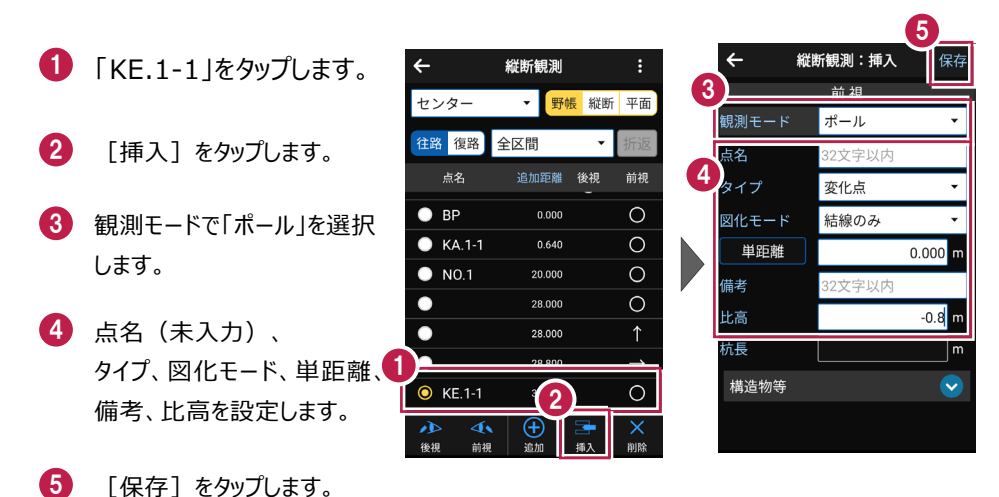

- 入力された境界ブロックを確認します
- 🚺 [縦断]をタップします。
- 2 縦断ビューで、入力した境界 ブロックを確認します。

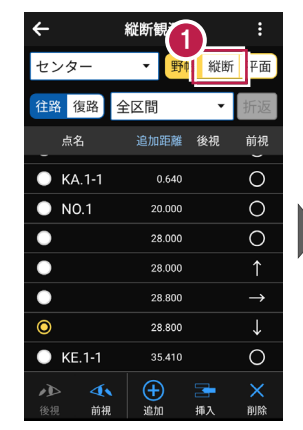

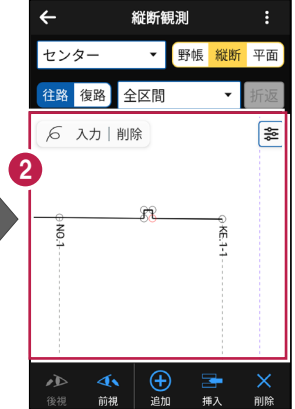

構造物を入力します。

ここでは、「KA.1-1」と「NO.1」の間に暗渠2を入力する例で説明します。

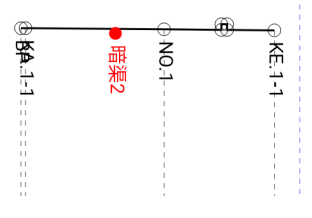

# ■「暗渠 2」を入力します

- INO.1」をタップします。
- 2 [挿入] をタップします。
- 3 点名、タイプ、図化モード、 追加距離、備考を設定し ます。
- 4 「観測〕をタップします。
- 6 観測結果が表示されます。

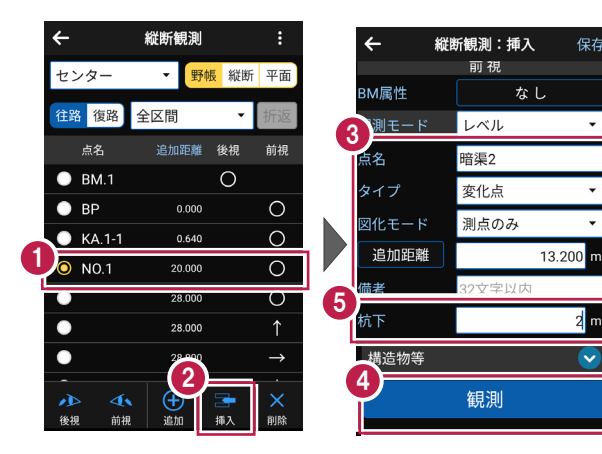

保存

-

2

~

# ■構造物を設定します

- 構造物等の右の [v]
   をタップします。
- 2 [構造物]をタップします。

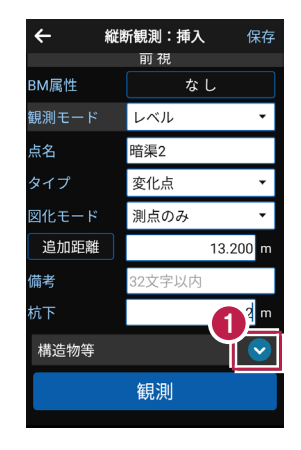

| <ul> <li>← 縦</li> </ul> | <b>断観測:挿入</b> 保存 |
|-------------------------|------------------|
| 観測モード                   | レベル・             |
| 点名                      | 暗渠2              |
| タイプ                     | 変化点 🔹            |
| 図化モード                   | 測点のみ 🔹           |
| 追加距離                    | 13.200 m         |
| 備考                      | 32文字以内           |
| 杭下                      | 2 m              |
| 2 造物等                   | <u></u>          |
| 構造物                     | 削除               |
| リンク                     | 削除               |
|                         | 観測               |

- 3 グループを選択します。
- 4 アイテムを選択します。
- 5 [選択]をタップします。

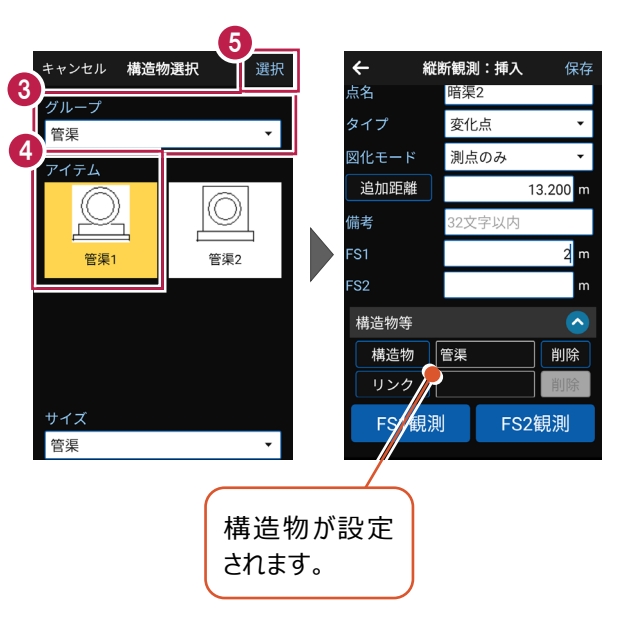

# ■写真をリンクします

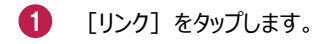

2 [カメラ]のアイコンをタップ して写真を撮影します。

| ÷     | <b>縦断観測:挿入</b> 保存 |
|-------|-------------------|
| 点名    | 暗渠2               |
| タイプ   | 変化点 🔻             |
| 図化モード | 測点のみ ▼            |
| 追加距離  | 13.200 m          |
| 備考    | 32文字以内            |
| FS1   | 2 m               |
| FS2   | m                 |
| 構造物等  | <u> </u>          |
| 1 構造物 | 管渠 削除             |
| リンク   | 削除                |
| FS1復  | 見測 FS2観測          |
|       |                   |

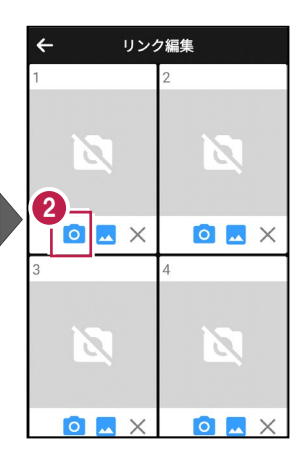

- 3 撮影した写真が表示され ます。
- ④ [←] をタップします。
- 5 [保存] をタップします。

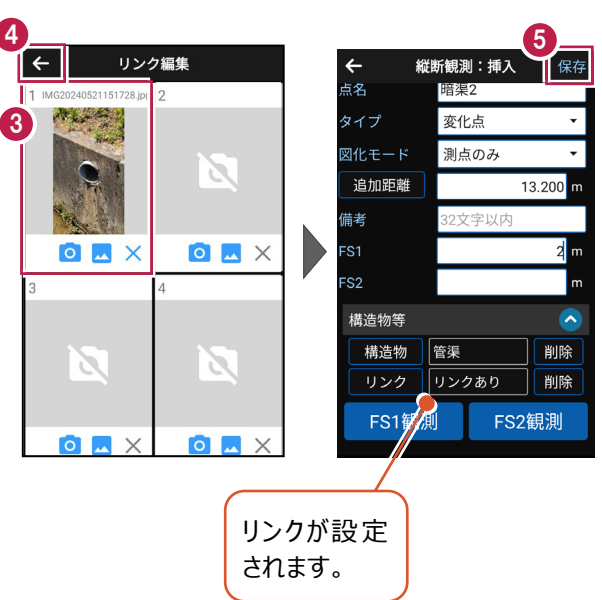

5-5 精度を確認する

縦断観測の精度を確認します。

- 縦断観測画面の
   [メニュー]をタップします。
- 2 [精度確認]をタップします。
- TP間の往路・復路の観測
   高低差と、往復観測差が
   表示されます。

![](_page_17_Figure_5.jpeg)

![](_page_17_Picture_6.jpeg)

- ④ [BM間]をタップします。
- BM間の往路・復路の観測
   高低差と、往復観測差、
   BM間の実高低差が表示されます。
- 6 [結果]をタップします。
- 往復平均計算した補正量、 往路・復路・決定杭高が表 示されます。

※変化点は表示されません。

|   | ←          |               | 精度確認                           |         |            |
|---|------------|---------------|--------------------------------|---------|------------|
|   | 全区間        | 4-            | •                              | -       |            |
| _ | TP         | 間             | BM間                            | ¥       | 吉果         |
| 5 | 主復観        | 測差            |                                | 0.001   | m          |
| 1 | 較差制        | 限値            |                                | 8 mm    | $\odot$    |
|   | 既知高<br>閉合差 | 「低差と <i>0</i> | D 往<br>復                       | 8<br>-7 | mm<br>mm   |
|   | 点名         | 区間距離          | 往路高低差<br>復路高低差                 | 往復差     | BM間<br>高低差 |
|   | BM.1       |               |                                |         |            |
|   | BM.2       | 100.00        | 0 <mark>-0.586</mark><br>0.587 | 0.001   | -0.590     |
|   | BM.3       | 91.16         | 7 <mark>0.037</mark><br>-0.037 | 0.000   | 0.033      |
|   | 合計         | 191.16        | 7 <sup>-0.549</sup><br>0.550   | 0.001   | -0.557     |
| ľ |            |               |                                |         |            |

| ÷      | 精度码          | 隺認               |        |
|--------|--------------|------------------|--------|
| 全区間    | •            | 6                |        |
| TP間    | BM           | BM間              |        |
| 点名     | 往路補正<br>復路補正 | 往路杭高<br>復路杭高     | 決定杭高   |
| BM.1   |              | 18.532<br>18.532 | 18.532 |
| BP     |              | 18.499<br>18.500 | 18.500 |
| KA.1-1 |              | 18.504<br>18.503 | 18.504 |
| N0.1   |              | 18.343<br>18.343 | 18.343 |
| KE.1-1 |              | 18.199<br>18.199 | 18.199 |
| N0.2   |              | 18.137<br>18.140 | 18.139 |
| KE.1-2 |              | 18.121<br>18.122 | 18.122 |
| NU.3   | 1            | 18.048           | 18.048 |
|        |              | 17 091           |        |

# 5-6 縦断観測(線形なし)をおこなう

縦断観測(線形なし)をおこないます。

ここでは、電子レベルで「BM.1」「BP」「KA.1-1」「NO.1」「KE.1-1」を観測して 入力する例で説明します。

![](_page_18_Figure_3.jpeg)

# ■縦断(線形なし)を起動します

- ホーム画面の [縦横断] を タップします。
- 2 縦横断画面の [縦断] の [線形なし] をタップします。

![](_page_18_Picture_7.jpeg)

![](_page_18_Picture_8.jpeg)

# ■BM 点を入力します

 メッセージを確認して [閉じる]をタップします。

![](_page_19_Picture_2.jpeg)

BM点名、BM標高を設定 します。

3 [BMを挿入する]をタップ します。

[距離(BM~)]には
 BM点から器械位置方向の
 距離を入力します。

- ④ 設定を終了したら [OK] をタップします。
- 5 [観測] をタップします。
- 6 観測結果が表示されます。
- 🚺 [次へ]をタップします。

![](_page_19_Picture_10.jpeg)

![](_page_19_Picture_11.jpeg)

![](_page_20_Picture_0.jpeg)

## ■「BP」を入力します

![](_page_21_Picture_1.jpeg)

## タイプについて

「杭」か、「鋲」か、「変化点」かを設定します。 現地での設置が、杭(FS≠杭下)のときは、「杭」にします。 現地での設置が、鋲(FS=杭下)のときは、「鋲」にします。杭下の入力は不可になります。 地盤高のみで、地形の変化する箇所を観測したときは、「変化点」にします。

#### 追加距離、単距離について

タップすると [追加距離] [単距離] が切り替わります。

[追加距離] :実追加距離(単距離を累積した実際の追加距離値)を入力します。

[単距離]:直前行との実追加距離の差を入力します。路線が途中から始まる場合には、 初点に追加距離を入力してください。

※ [単距離] を変更した場合は、該当点の [追加距離] は連動して変更されますが、 以降の [追加距離] は変更しません。

## 図化モードについて

測点ごとに、ONEの《CAD》の縦断図に図化するときのモードを設定します。

[表・結線]:縦断表内のデータと現況の結線データ、縦線を図化します。

[結線のみ]:現況の結線データのみ図化し、縦線や縦断表内のデータは図化しません。

[表のみ]:現況の結線はせず、縦線と縦断表内のデータを図化します。

[図化なし]:縦断表内のデータ、縦線、現況の結線データのいずれも図化しません。

[測点のみ]:測点のマークのみ図化します。

次図は、測点No.1~No.3までの中でNo.2の図化モードを変更した場合の《CAD》の縦断 図の例です。No.1、No.3の図化モードは、[表・結線]です。

![](_page_22_Figure_8.jpeg)

![](_page_23_Figure_0.jpeg)

![](_page_23_Picture_1.jpeg)

# ■「NO.1」を入力します

縦断観測:追加 ← 次へ 🚺 点名、タイプ、図化モード、 胢 祝 追加距離、備考を設定 BM属性 なし 測モード レベル します。 点名 NO.1 タイプ 鋲 2 [観測] をタップします。 図化モード 表・結線 追加距離 20.000 m 喆老 3 観測結果が表示されます。 32文字以内 3 前視 1.425 m 構造物等 4 [次へ]をタップします。 観測

基本操作-119

# ■「KE.1-1」を入力します

![](_page_24_Picture_1.jpeg)

## 以降の手順は

[縦断観測(線形あり)] と同様です。 詳しくは「縦断観測」の「ポール観測をおこなう」「構造物を入力する」「精度を確認する」を 参照してください。